## 2022年8月31日 第2版 ELECOM wtc-x1800gcシリーズ かんたんセットアップガイド

本製品を使って、インターネットに接続する手順を説明します。必ず別紙「製品情報」の「安全にお使いいただくために」をお読みになったうえで、作業を始めてください。

必ず別紙「製品情報」裏面の「オンラインバージョンアップ(自動)機能に 「オンラインバージョンアップ(自動)機能」は、本製品の機能の充実や改善、セキュリティー上の不具合などを改善するためのファームウェア更新があった 関する許諾について」をご確認いただいたうえで、本製品をご利用ください。 場合に、インターネットを介して自動でバージョンアップする機能です。本機能に関して承諾いただけない場合は、本機能を無効にすることができます。

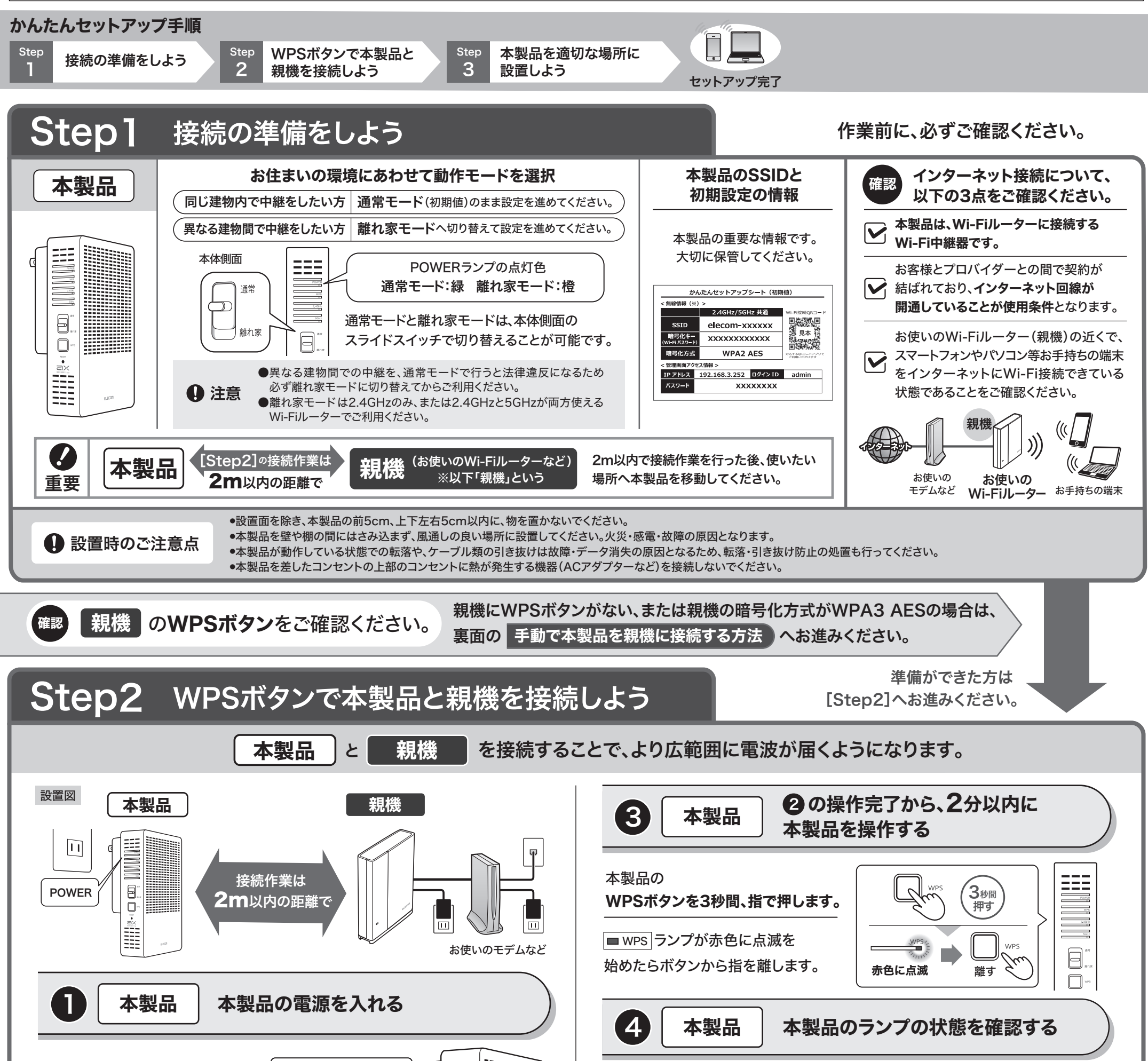

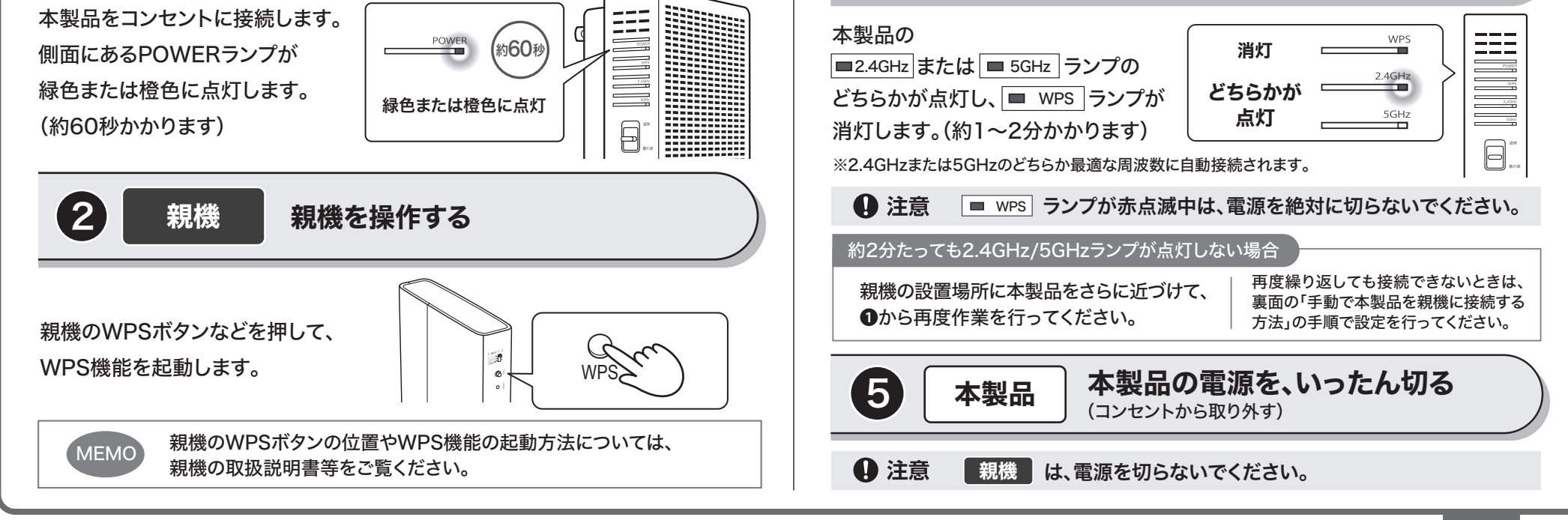

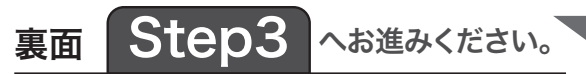

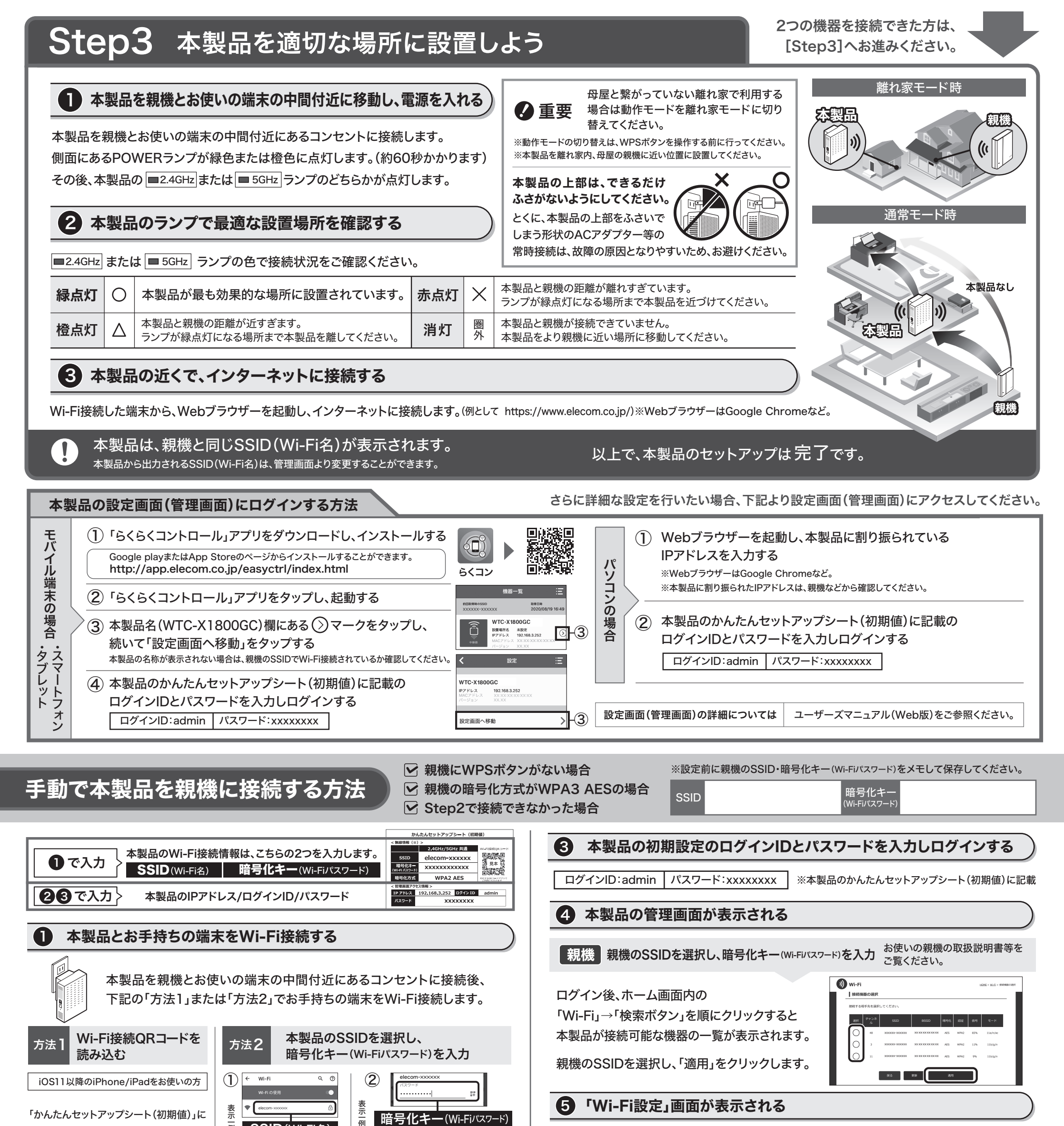

「かんたんセットアップシート(初期値)」に 記載されている「Wi-Fi接続QRコード」を、

親機の暗号化キー(Wi-Fiパスワード)を入力して **M v** 

| 標準のカメラアプリで読み込み、<br>[接続]を2回タップします。 | お手持ちの端末を操作し、<br>SSIDの一覧を表示させ、<br>本製品のSSIDを選択します。 | を入力します。<br>「パスワード」、「ネットワークセキュリティキー」と<br>いう表示が出ても、「暗号化キー(Wi-Fir(スワード)」<br>を入力します。 |
|-----------------------------------|--------------------------------------------------|----------------------------------------------------------------------------------|
|-----------------------------------|--------------------------------------------------|----------------------------------------------------------------------------------|

例

SSID(Wi-Fi名)

## 本製品の管理画面に接続する (2)

Wi-Fi接続した端末から、Webブラウザーを起動し かんたんセットアップシート(初期値)のIPアドレスを 入力すると、本製品の管理画面に接続します。 ※WebブラウザーはGoogle Chromeなど。

Webブラウザーに直接IPアドレスを入力

本製品の暗号化キー(Wi-Fiパスワー

http://192.168.3.252

例

「適用」をクリックします。

本製品のPOWERランプが緑色または橙色に

点灯し、■2.4GHz または ■ 5GHz ランプの

どちらかが点灯します。(約1~2分かかります)

※2.4GHzまたは5GHzのどちらか最適な周波数に 自動接続されます。

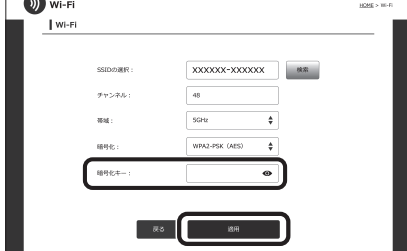

●初期設定の時点では2.4GHzと5GHzのSSIDは共通の値になります。 2.4GHzと5GHzでSSIDを分けたい場合は、再度管理画面へログインして設定を変更してください。 詳しくはユーザーズマニュアル(Web版)をご参照ください。

## 本製品の利用方法については、各マニュアルをご参照ください。 サポートページのご案内 ◆本製品の詳細については ◆ インターネットに接続するには ◆さらに詳細な設定をするには 疑問やトラブルの かんたんセットアップガイド(本書) 対処法などをご覧いた Q&Aなど紹介 製品情報(同梱) ユーザーズマニュアル Web版 ・パッケージ内容 ・各部の名称とはたらき ・おもな仕様 ・インターネットに接続する方法 ・本製品の設置方法 ・詳細設定・ファームウェアをアップデートする方法 など だくことができます。 チャットでご対応 〈動画あり〉 QRコードを読み込んで 上記の各マニュアルを 本製品に関する各種マニュアルや製品情報がご覧いただけます。 QRコードを読み込んでも アクセスできます。 アクセスできます。 ダウンロードしたい https://www.elecom.co.jp/m/85 DE5.